## Accessing the System – Logging In to ECF

| Logging In to<br>ECF        | To log into ECF, take the following steps:                                                                                                    |
|-----------------------------|----------------------------------------------------------------------------------------------------|
|                             | <ul> <li>Type your ECF login and password.</li> <li>Verify that you have typed your ECF login and password correctly. <i>Note:</i> All ECF logins and passwords are case sensitive.</li> <li>Click on the <i>Login</i> button to transmit your user information to ECF.</li> </ul>                                                                                                    |
|                             | OR, if you have typed your login and password incorrectly:                                                                                                    |
|                             | <ul> <li>Click on the <i>Clear</i> button to erase an incorrectly typed login and password.</li> <li>Type the correct login and password.</li> <li>Click on the <i>Login</i> button to transmit your user information to ECF.</li> </ul>                                                                                                    |
|                             | OR, if ECF does not recognize your login and password, it will display the following error message on a new screen:                                                                                                    |
|                             | Login failed either your login name or key is incorrect.                                                                                                    |
|                             | <ul> <li>Click on the <i>Back</i> button and re-enter your correct login and password.</li> <li>Click on the <i>Login</i> button to transmit your user information to ECF.</li> </ul>                                                                                                    |
| Screen Shot of<br>ECF/PACER | Below is a screen shot of the ECF/PACER login screen:                                                                                                    |
| Login Screen                | CM/ECF Filer or PACER Login                                                                                                    |
|                             | Notice<br>This is a Restricted Web Site for Official Court Business only. Unauthorized entry is prohibited and subject to prosecution under Title 18 of the<br>U.S. Code. All activities and access attempts are logged.                                                                                                    |
|                             | Instructions for filing:<br>Enter your CM/ECE filer looin and password if you are electronically filing something with the court                                                                                                    |
|                             | If you received this login page as a result of a link from a Notice of Electronic Filing email:<br>Enter your CM/ECF filer login and password. The system prompts customers for a CM/ECF login and password when attempting to view<br>certain types of documents.                                                                                                    |
|                             | If you have trouble viewing a document:<br>After successful entry of your CM/ECF login, you should be able to view the document. If you receive the message "You do not have<br>permission to view this document," viewing the document is restricted to attorneys of record in the case and the system does not recognize<br>you as such. If the login prompt appears again, after you have entered your CM/ECF login and password, it means that the "free lock" link has<br>expired. You will need to enter your PACER login and password to view the document, and you will be charged \$.08 per page. |
|                             | Instructions for viewing filed documents and case information:<br>If you do not need filing capabilities, enter your PACER login and password. If you do not have a PACER login, you may register online at<br>http://pacer.psc.uscourts.gov.                                                                                                    |
|                             | Authentication         IMPORTANT NOTICE OF REDACTION RESPONSIBILITY: All filers must redact. Social           Login:         Security or taxpayer-identification numbers; dates of birth, names of minor children; financial account numbers; and, in criminal cases, home addresses, in compliance with Eed R Civ P.           Password:         5.2 or Eed R. Crim. P. 49.1. This requirement applies to all documents, including attachments.           client         I understand that, if I file, I must comply with the redaction rules. I have read this notice.                                   |